## Contrôle Parental dans WINDOWS 7 SEVEN

Windows 7 comme son prédécesseur Windows Vista propose un système de contrôle parental directement inclus dans la système. Il permet de définir des limites horaires pour l'utilisation de l'ordinateur, de contrôler quels jeux seront utilisés et de contrôler et limiter l'utilisation des programmes et d'internet par vos enfants. Ce tutoriel vous permet de découvrir et comprendre son fonctionnement et vous donne quelques astuces pour accompagner votre enfant sereinement dans sa découverte de l'ordinateur et d'internet.

#### Configuration des comptes utilisateurs

Avant de commencer à parler du contrôle parental en lui même vous devez configurer votre ordinateur pour que chaque enfant ait un compte bien à lui dans le système, c'est ainsi que vous pourrez définir certaines limitations sans avoir à les subir vous même.

Une fois chaque compte créé il faut bien entendu que celui des parents et tout compte "administrateur" ait un accès limité par mot de passe pour que les enfants ne puissent se connecter qu'a leur propre compte. <u>Créer un nouveau compte utilisateur dans windows 7 ou vista</u>

## Activer ou désactiver le contrôle parental

Première étape, activer le contrôle parental pour un compte. Rendez-vous dans le panneau de configuration / Comptes et protection utilisateurs / Contrôle parental. On voit ici que le compte administrateur est bien protégé par mot de passe et que le compte de l'enfant n'est pas administrateur. Cliquez sur le nom du compte qui sera concerné par les limitations (celui de votre enfant) :

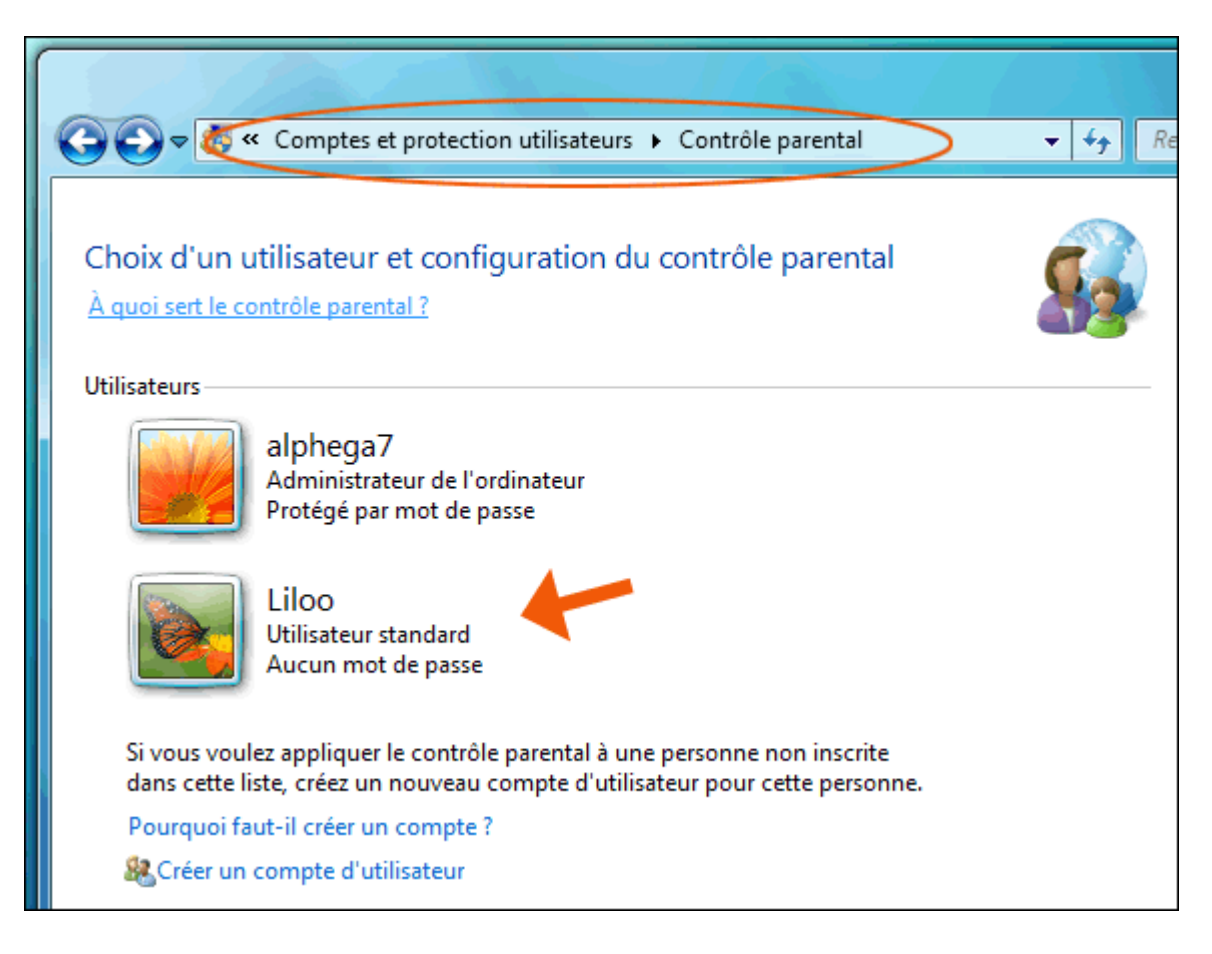

Dans la fenêtre de configuration on peut activer ou désactiver le contrôle parental. On note aussi la présence des trois rubriques permettant de paramétrer des limites horaires, les jeux et de bloquer des programmes spécifiques :

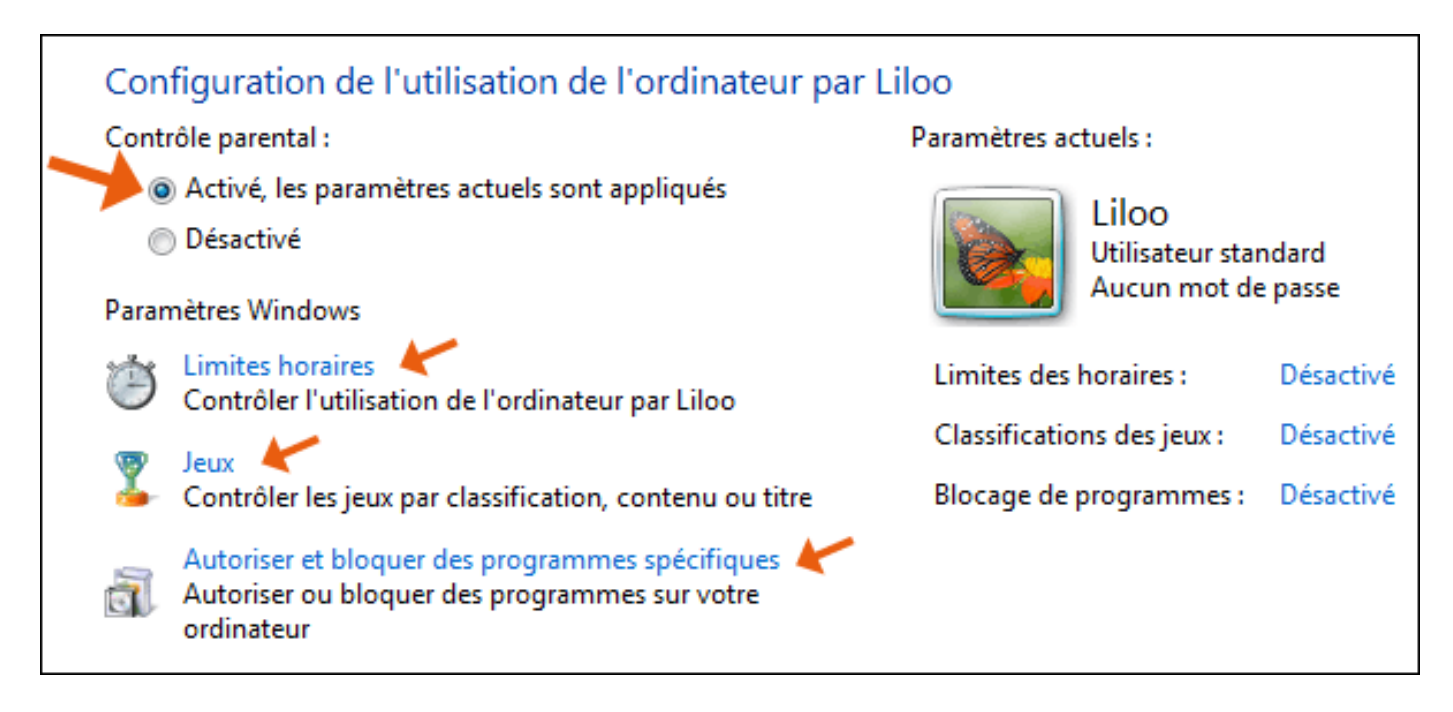

# **Limites horaires**

Cliquez à présent sur "Limites horaires" pour configurer des restrictions sur le temps que pourra passer votre enfant sur l'ordinateur. Chaque ligne horizontale représente une journée découpée en 24 carrés d'une heure. Par défaut toutes les cases sont blanches, c'est à dire autorisées par défaut. Les cases bleues désignent les tranches horaires autorisées.

Un clic active une tranche horaire, un autre le désactive. On peut également glisser la souris en maintenant le clic enfoncé pour sélectionner des tranches de plusieurs heures. Dans l'exemple ci-dessous on autorise l'accès à l'ordinateur tous les jours de la semaine de 19h à 21h et du vendredi soir 19h au dimanche soir 21h sans interruption.

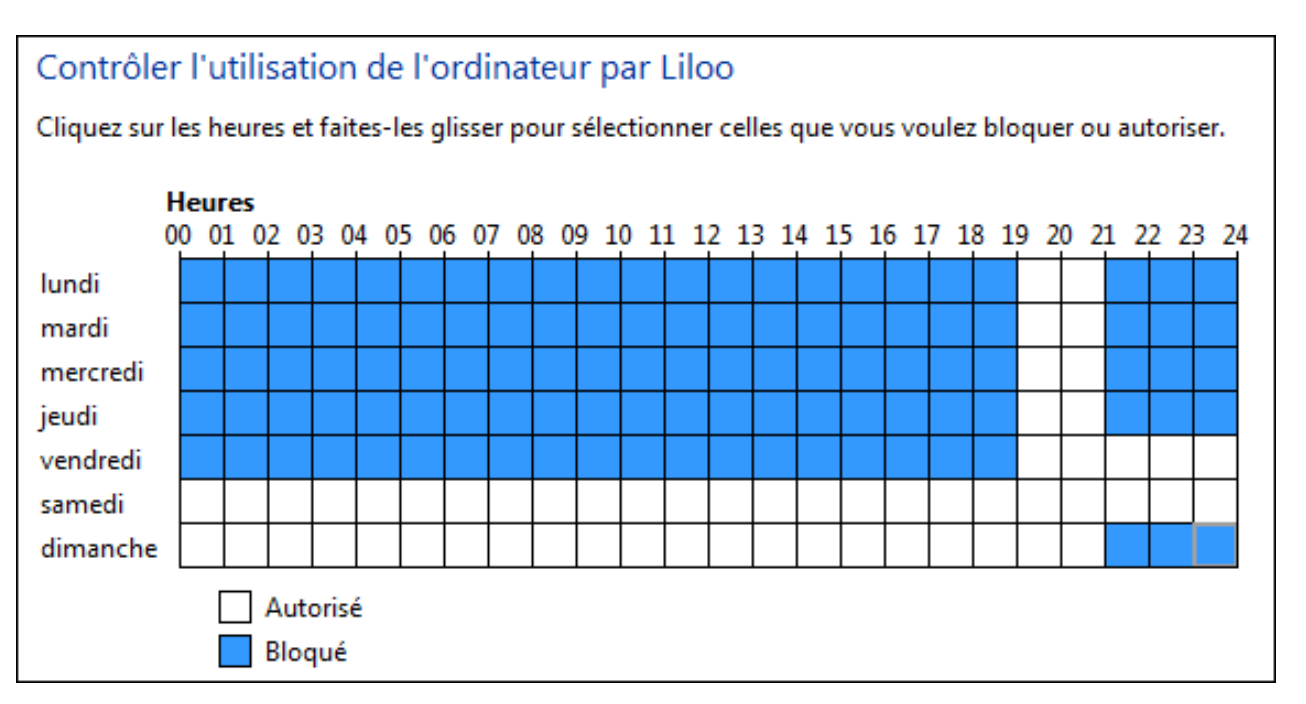

# Contrôle des jeux

En cliquant sur "Jeux" on accède au contrôle des jeux. On définit tout d'abord si l'ordinateur peut être utilisé pour faire des jeux. En choisissant "Non", tous les jeux seront inaccessibles, en cas de réponse positive des réglages supplémentaires sont à effectuer :

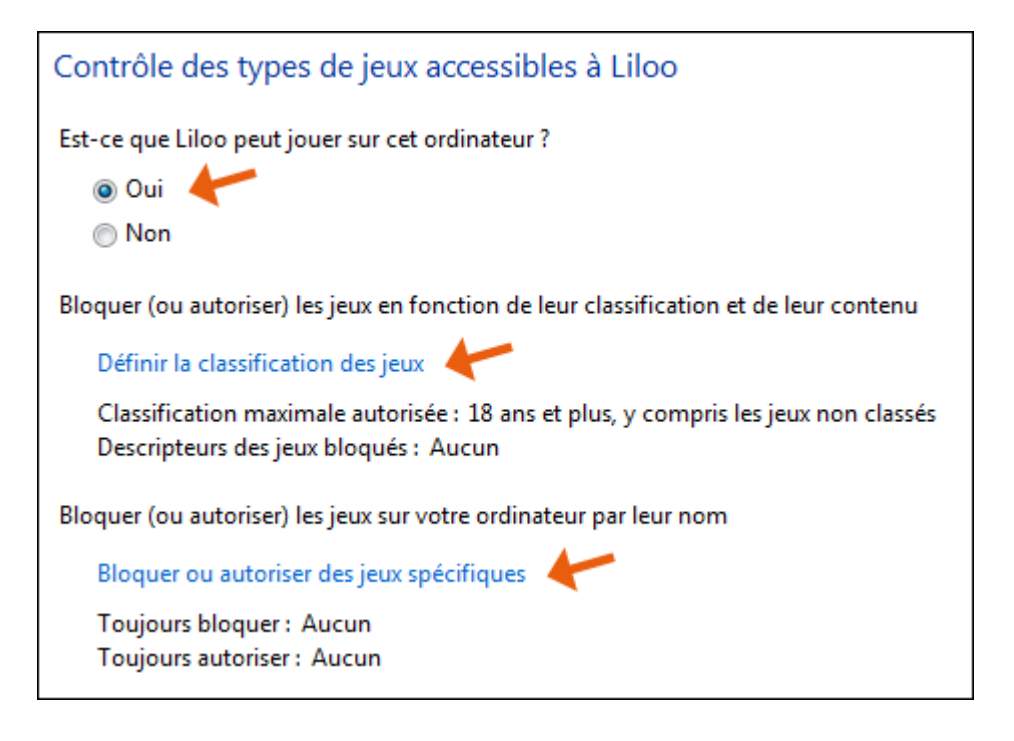

## Définir la classification des jeux

En cliquant sur la classification des jeux on nous propose dans un premier temps de bloquer ou d'autoriser les jeux s'ils n'ont pas été classé par un organisme officiel (1).

La deuxième option vous permet de décider quels sont les jeux auxquels votre enfant pourra jouer en fonction du classement qu'ils ont obtenu par l'organisme qui gère la classification des jeux en Europe (2). Voir à ce propos la remarque faite après la capture d'écran.

Enfin, des cases à cocher permettent d'exclure certains jeux, même s'ils font partie de la classification de la bonne tranche d'âge en fonction du contenu sensible que l'on peut y trouver (3).

| Contrôle des types de                                                      | e jeux accessibles à Liloo                                                                                |  |
|----------------------------------------------------------------------------|----------------------------------------------------------------------------------------------------|--|
| Si un jeu n'a aucune classification, est-ce que Liloo peut y jouer ?       |                                                                                                    |  |
| <ul> <li>Autoriser les jeux sans</li> <li>Bloquer les jeux sans</li> </ul> | classification 1                                                                                          |  |
| Quelles classifications convi<br>La norme Pan European Gar                 | ennent à Liloo ?<br>me Information définit ces classifications. 2                                         |  |
| Stars et plus<br>Pour publics de                                           | e 3 ans et plus                                                                                           |  |
| Pour publics de                                                            | e 7 ans et plus                                                                                           |  |
| I2 ans et plus<br>Pour publics de 12 ans et plus                           |                                                                                                    |  |
| B 16 ans et plus<br>Pour publics de 16 ans et plus                         |                                                                                                    |  |
| Is ans et plus<br>Pour publics de                                          | 18 ans et plus                                                                                            |  |
| Blocage de ces types de con                                                | itenus <mark>3</mark>                                                                                     |  |
| Même si la classification d'u                                              | in jeu est autorisée, vous pouvez le bloquer en fonction de son contenu.                                  |  |
| Discrimination                                                             | Le jeu contient des représentations ou des éléments susceptibles<br>d'encourager la discrimination.       |  |
| 📝 Drogues                                                                  | Le jeu fait référence ou décrit l'utilisation de drogues                                                  |  |
| 📝 Épouvante                                                                | Le jeu peut effrayer les enfants en bas âge                                                               |  |
| 🔽 Langage cru                                                              | Le jeu utilise un langage vulgaire                                                                        |  |
| V Sexe                                                                     | Le jeu contient des scènes ou représentations de nudité et/ou de<br>comportements ou références sexuelles |  |
| Violence                                                                   | Le jeu contient des scènes ou représentations de violence                                                 |  |

Remarque : Par défaut c'est l'organisme <u>PEGI</u> (Pan European Game Information) qui est désigné comme organisme pour la gestion de la classification des jeux, il convient pour la France et vous n'aurez pas à modifier cette option. Si toutefois vous souhaitez sélectionner un organisme différent rendez vous dans Panneau de configuration / Comptes et protection utilisateurs / Contrôle parental et cliquez dans le menu à gauche sur "Systèmes de classification des jeux".

### Bloquer ou autoriser des jeux spécifiques

Dans cette section, en l'absence d'une modification particulière de votre part, c'est la configuration faite dans le chapitre précédent (classification des jeux) qui sera respectée. Vous pouvez néanmoins agir sur chaque jeu en autorisant ou en refusant chacun au cas par cas, c'est le choix fait ici qui prendra le dessus sur la classification faite par l'organisme.

Par exemple si vous avez autorisés les jeux classés jusqu'à 7 ans mais que vous souhaitez tout de même accepter un jeu classé en 12 ans car il vous parait être adapté à votre enfant, il suffira de cocher la case "Toujours autoriser" en face du jeu concerné.

| Contrôle des jeux spécifiques accessibles à Liloo                   |                     |                                |                |          |
|---------------------------------------------------------------------|---------------------|--------------------------------|----------------|----------|
| Classifications autorisées : 3+ - 3 ans et plus, 7+ - 7 ans et plus |                     |                                |                |          |
| Descripteurs non autorisés : Discrimin                              | ation, Drogues, Epo | ouvante, Langage cru,          | Sexe, Violence |          |
|                                                                     |                     | Paramètre de<br>classification | Toujours       | Toujours |
| Titre/Classification                                                | Statut              | utilisateur                    | autoriser      | bloquer  |
| Atout Pique sur Internet<br>3+                                      | Autorisé            | ۲                              | $\odot$        | $\odot$  |
| Backgammon sur Internet<br>3+                                       | Autorisé            | ۲                              | $\odot$        | $\odot$  |
| Chess Titans<br>3+                                                  | Autorisé            | ۲                              | $\odot$        | $\odot$  |
| Dame de Pique<br>3+                                                 | Autorisé            | ۲                              | $\odot$        | $\odot$  |
| Démineur<br>3+                                                      | Autorisé            | ۲                              | ©              | $\odot$  |
| Freecell<br>3+                                                      | Autorisé            | ۲                              | 0              | 0        |
| Jeu de dames sur Internet<br>3+                                     | Autorisé            | ۲                              | ©              | $\odot$  |
| Mahjong Titans<br>3+                                                | Autorisé            | ۲                              | $\odot$        | 0        |
| Plus de jeux de Microsoft<br>Aucune classification n'est fournie    | Interdit            | ۲                              | ©              | $\odot$  |
| Purble Place<br>3+                                                  | Autorisé            | ۲                              | 0              | 0        |
| Solitaire<br>3+                                                     | Autorisé            | ۲                              | O              | Ô        |
| Spider Solitaire<br>3+                                              | Autorisé            | ۲                              | 0              | $\odot$  |

## Autoriser ou bloquer des programmes spécifiques

Cette partie concerne les logiciels et programmes installés sur l'ordinateur. Vous avez le choix de laisser l'enfant utiliser tous les programmes (choix par défaut) ou de bloquer tous les programmes et décider de ceux auxquels il aura accès.

Dans le deuxième cas cochez la case "Mon enfant peut utiliser uniquement les programmes que j'autorise" pour voir s'afficher la liste des logiciels installés. Cochez ensuite chaque ligne pour autoriser un des programme de la longue liste.

Si un programme manque à la liste, vous avez la possibilité de l'ajouter en cliquant sur "Parcourir" en bas de tableau.

| Quels sont les programmes utilisables par Liloo ?            |                          |                        |              |
|--------------------------------------------------------------|--------------------------|------------------------|--------------|
| Liloo peut utiliser tous les programmes                      |                          |                        |              |
| Liloo peut utiliser uniquement les programmes que j'autorise |                          |                        |              |
|                                                              |                          |                        |              |
| Cochez les programmes qui peu                                | vent être utilisés :     |                        |              |
| Fichier                                                      | Description              | Nom du produit         | <u>^</u>     |
| C:\Program Files\7-Zip                                       |                          |                        | - <b>^</b> - |
| 🔲 💷 7z.exe                                                   | 7-Zip Console            | 7-Zip                  |              |
| 27zFM.exe                                                    | 7-Zip File Manager       | 7-Zip                  |              |
| TzG.exe                                                      | 7-Zip GUI                | 7-Zip                  |              |
| 🔲 🎯 Uninstall.exe                                            | Uninstall.exe            | <inconnu></inconnu>    |              |
| C:\Program Files\Adobe\Adob                                  | e Bridge CS3             |                        | <b>~</b>     |
| 🔲 🛄 Photodownloader.exe                                      | Adobe Photo Downloader   | Adobe Photo Downloader |              |
| Adobe DNG Converter                                          | Adobe DNG Converter      | <inconnu></inconnu>    |              |
| 🔲 📴 Bridge.exe                                               | Adobe Bridge             | <inconnu></inconnu>    |              |
| bridgeproxy.exe                                              | Adobe Bridge             | <inconnu></inconnu>    |              |
| C:\Program Files\Adobe\Adob                                  | e Device Central CS3     |                        | <b>^</b>     |
| DeviceCentral.exe                                            | Adobe Device Central CS3 | <inconnu></inconnu>    |              |
| C:\Program Files\Adobe\Adob                                  | e Help Viewer\1.1        |                        | - <b>^</b> - |
| Ajoutez un programme à ce                                    | tte liste : Parcourir    | Tout cocher Tout d     | lécocher     |

## Contrôle du contenu Internet

Et le filtrage internet dans tout ça ? Pourquoi aucune mention à ce propos dans Windows 7 alors que Windows Vista intégrait cette possibilité ?

### Installer Windows Live contrôle parental

Pas de panique, en effet dans Windows 7 cette fonction n'est pas activée par défaut. Pour remédier à cela il est nécessaire de télécharger et d'installer le programme d'installation Windows Live. Téléchargez-le en vous rendant à cette adresse (bouton "Télécharger" sur la droite) : <u>Contrôle parental Windows Live</u>

Lancez l'installation du programme qui va vous demander d'effectuer un choix parmi plusieurs programmes. Celui qui nous intéresse ici est le contrôle parental, décochez les cases qui ne vous intéressent pas dans l'écran suivant et dans celui de finalisation qui propose d'installer le moteur de recherche et la page d'accueil de Microsoft par défaut.

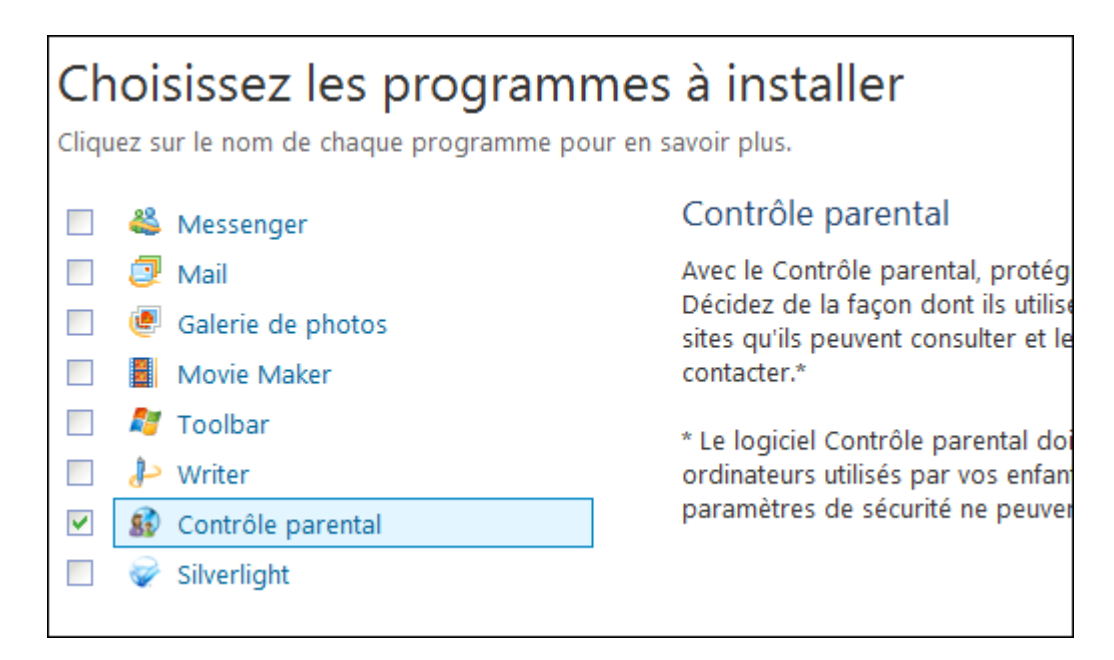

Une fois l'installation effectuée, rendez vous dans le panneau de gestion du contrôle parental et constatez la présence tout en bas de la possibilité de sélectionner un module complémentaire. Sélectionnez-le :

| Choix d'un utilisateur et configuration du contrôle parental<br>À quoi sert le contrôle parental ? |                                                                                                    |
|----------------------------------------------------------------------------------------------------|----------------------------------------------------------------------------------------------------|
| Utilisateurs                                                                                       |                                                                                                    |
|                                                                                                    | alphega7<br>Administrateur de l'ordinateur<br>Protégé par mot de passe                                                         |
|                                                                                                    | Liloo<br>Utilisateur standard - Contrôle parental activé<br>Aucun mot de passe                                                 |
| Si vous voule<br>dans cette list                                                                   | z appliquer le contrôle parental à une personne non inscrite<br>te, créez un nouveau compte d'utilisateur pour cette personne. |
| Pourquoi fau                                                                                       | t-il créer un compte ?                                                                                                    |
| 🎎 Créer un c                                                                                       | ompte d'utilisateur                                                                                                    |
| Contrôles supplé                                                                                   | mentaires                                                                                                    |
| Vous pouvez<br>et les rapport<br>ci-dessous.                                                       | activer des contrôles supplémentaires tels que le filtrage Web<br>s d'activité en sélectionnant un fournisseur dans la liste   |
| Comment ac                                                                                         | tiver des contrôles supplémentaires ?                                                                                          |
| Sélectionnez (                                                                                     | un fournisseur : (Aucun)<br>(Aucun)<br>Windows Live Contrôle parental                                                          |

Cliquez ensuite sur le nom du compte de votre enfant, une fenêtre de connexion vous invite à vous connecter à votre compte Windows Live. Si vous ne possédez pas de compte Windows Live, inscrivez-vous grâce au lien "S'inscrire" en bas de fenêtre puis connectez-vous :

| Connectez-vous pour configurer le Contrôle parental                                                                                                    |  |  |
|----------------------------------------------------------------------------------------------------|--|--|
| Avec le Contrôle parental, vous choisissez les sites Web que vos enfants sont autorisés à visiter, vous surveillez<br>leurs activités en ligne et vous choisissez les personnes avec lesquelles ils peuvent communiquer sur Windows<br>Live Hotmail, Messenger et Spaces. |  |  |
| 💡 Comment configurer et utiliser le Contrôle parental ?                                                                                                    |  |  |
| Si vous utilisez Hotmail, Messenger ou Xbox LIVE, vous avez<br>déjà un identifiant Windows Live ID.<br>Identifiant Windows Live ID du parent : exemple555@hotmail.com<br>alphega7@hotmail.com<br>Mot de passe :<br>*******<br>Mot de passe oublié ?<br>Se connecter       |  |  |
| Vous n'avez pas d'identifiant Windows Live ? S'inscrire                                                                                                    |  |  |
| Déclaration de confidentialité                                                                                                    |  |  |

Choisissez quel(s) compte(s) vous souhaitez surveiller et enregistrez votre choix :

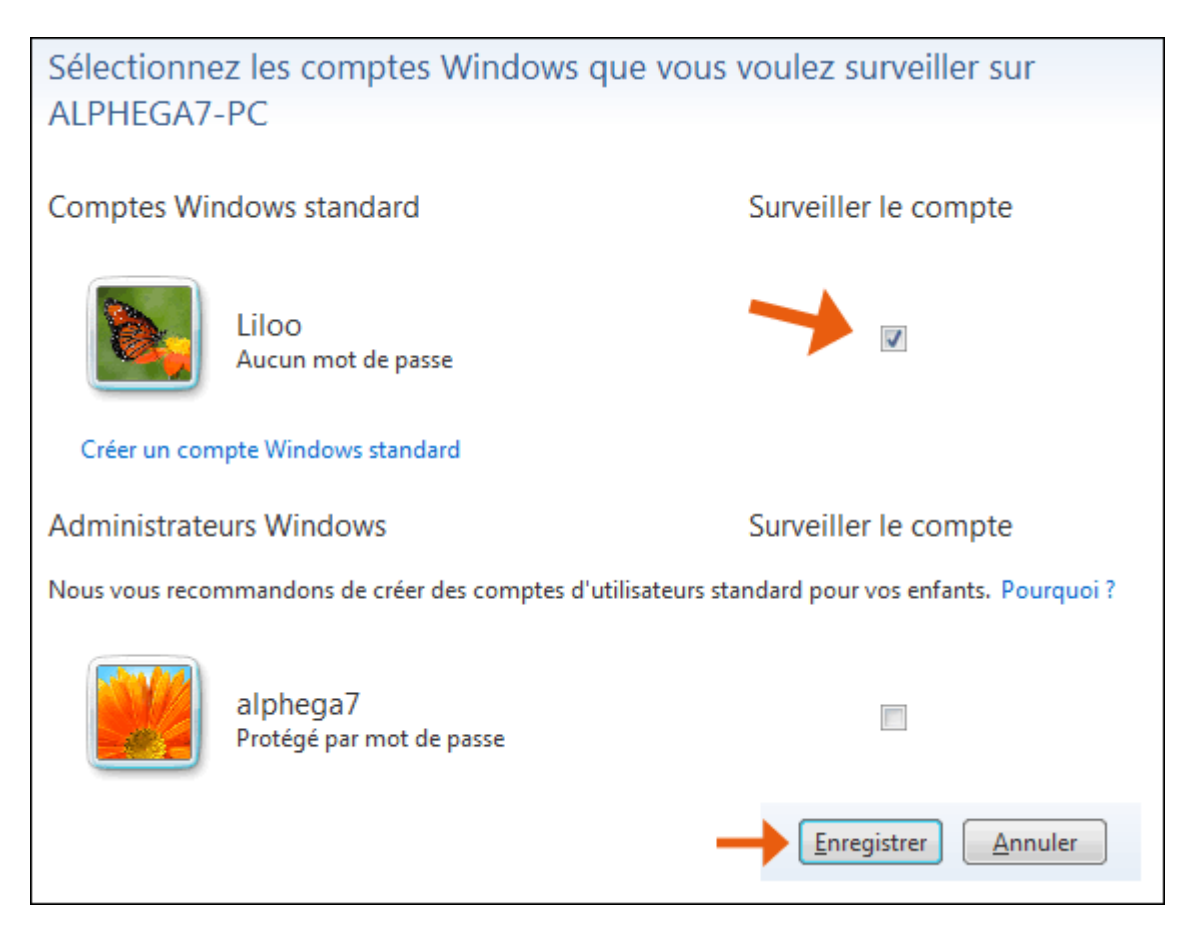

### Accès à Windows Live contrôle parental

Retournez dans le gestion du contrôle parental et dans le profil de votre enfant. Vous remarquez qu'une nouvelle rubrique est accessible, cliquez sur "Windows Live contrôle parental" :

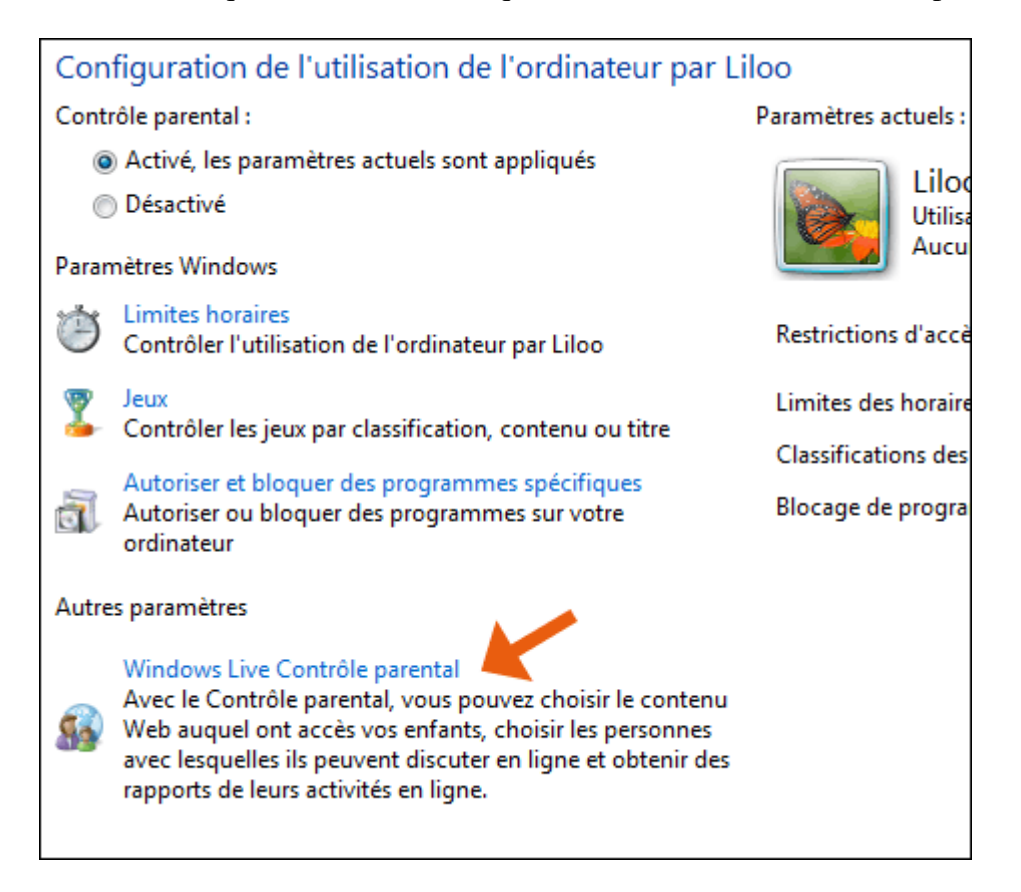

Votre navigateur internet s'ouvre, effectivement la gestion du contrôle parental s'effectue en ligne. On trouve sur cette page de nouvelles possibilités de contrôle parental : le filtrage du web, les rapports d'activité, la gestion des contacts et les demandes envoyées par votre enfant.

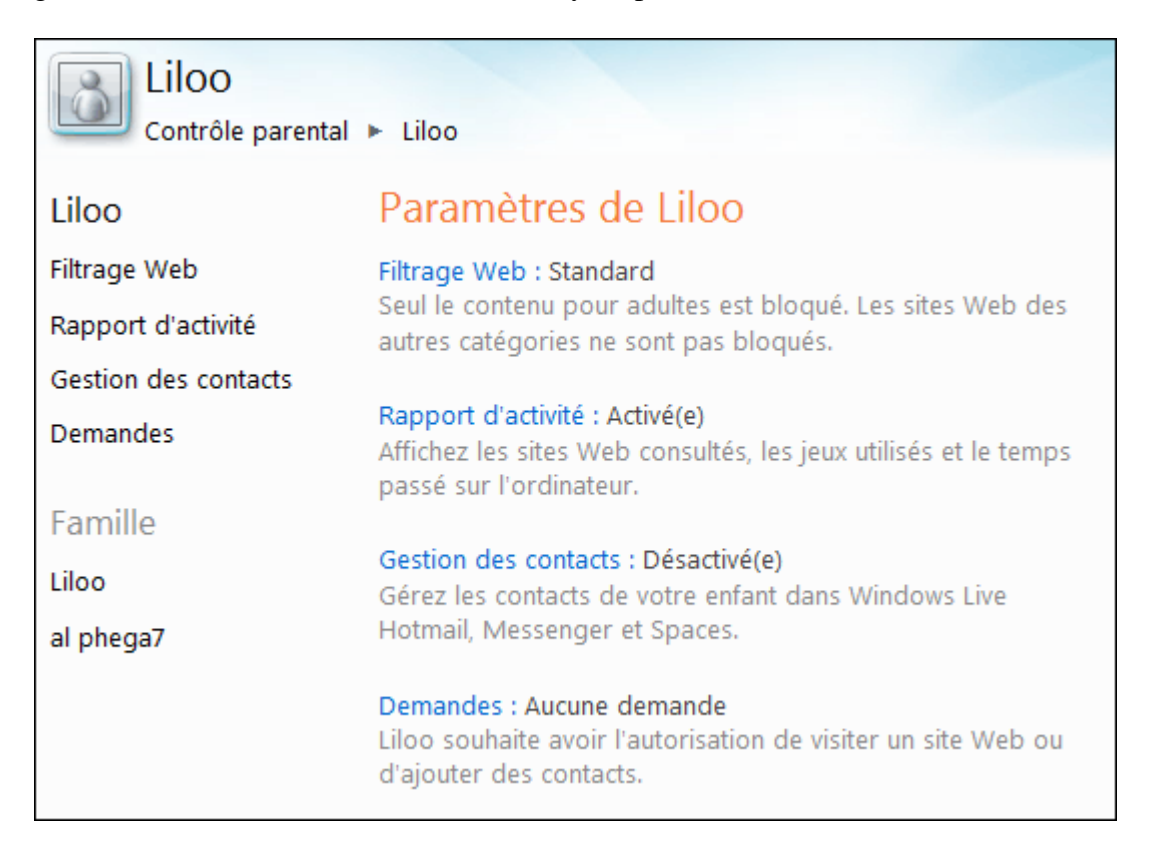

### **Filtrage Web**

En accédant à la partie "Filtrage Web" de la page de contrôle parental de Windows Live on découvre enfin les possibilités de blocage sur le contenu internet. Par défaut le filtrage est activé et trois niveaux sont proposés :

- Strict : c'est l'option la plus restrictive adaptée aux plus jeunes enfants. Vous interdisez ainsi toute navigation sur internet à l'exception des quelques <u>sites sélectionnés par Windows Live</u> et ceux que vous autoriserez au cas par cas en l'ajoutant manuellement à la liste ou en approuvant une demande provenant de votre enfant.
- **Standard** : proposée par défaut cette option bloque les sites adultes et les sites de navigation anonyme. Vous pourrez ajouter un site à interdire manuellement.
- **Personnalisé** : même options par défaut que la filtrage Standard mais vous avez la possibilité de bloquer ou débloquer des catégories entières de sites tels que les réseaux sociaux (réseau d'amis tel que facebook, myspace, twitter etc...), les sites web non classés, les sites de messagerie électronique (communication par email ou messagerie instantanée...).

On trouve ensuite le formulaire permettant d'autoriser ou de bloquer manuellement un site web grâce à son URL (adresse internet) et la possibilité de bloquer tout téléchargement de fichiers.

| Filtrage Web pour Liloo                                                                                                    |                                                      |                      |                              |                                  |
|----------------------------------------------------------------------------------------------------|------------------------------------------------------|----------------------|------------------------------|----------------------------------|
| Activer le filtrage Web Désactiver le f                                                                                                    | iltrage Web                                          |                      |                              |                                  |
| <ul> <li>Strict : Bloque tous les sites Web, sauf ceux de pour enfants Windows Live Contrôle parental</li> <li>Standard : Seul le contenu pour adultes est b</li> <li>Personnalisé : Sélectionnez les catégories à a</li> </ul> | lestinés aux enfa<br>Iloqué. Les sites<br>Iutoriser. | nts et ce<br>Web des | ux que vous<br>5 autres caté | avez autorisés<br>gories ne sont |
| La Recherche sécurisée sera activée dans les moteurs de recherche Bing, Google et Yahoo lorsque v<br>Standard ou Strict ou lorsque vous utilisez le filtrage Personnalisé pour bloquer le contenu pour adu                      |                                                      |                      |                              |                                  |
| Autorisez ou bloquez un site Web                                                                                                    |                                                      |                      |                              |                                  |
| Utiliser une liste d'un autre compte   Utiliser cette liste pour d'autres comptes                                                                                                    |                                                      |                      |                              |                                  |
| http://                                                                                                    | Auto                                                 | oriser               | Bloquer                      | Pour cette pe                    |
| Sites Web autorisés (0)                                                                                                    | Supprimer                                            | Sites V              | Veb bloqués                  | ; (0)                            |
| Téléchargements de fichiers                                                                                                    | gne                                                  |                      |                              |                                  |
| Enregistrer                                                                                                    |                                                      |                      |                              |                                  |

Notez que pour que les restrictions s'appliquent correctement sur chaque ordinateur, le module Windows Live contrôle parental doit être installé sur tous les PC de la maison auquel votre enfant a accès.

### Rapport d'activité

Cette partie va vous permettre de surveiller les actions de votre enfant. Sur le web tout d'abord (tout ce qui concerne les sites) et l'internet (grossièrement, tout ce qui peut ne pas passer pas par un site web : mails, messagerie etc...). Les rapports d'activités vous proposent aussi de lister les actions effectuées sur l'ordinateur.

| Affichez le rapport d'activité pour Liloo                                                                                                    |  |  |
|----------------------------------------------------------------------------------------------------|--|--|
| Vous pourrez utiliser cette page pour obtenir des rapports sur les activités de Liloo une fois que la<br>d'activité aura été activée depuis un moment. Aucune activité n'a été signalée jusqu'à présent. |  |  |
| <ul> <li>O Activer le rapport d'activité</li> <li>○ Désactiver le rapport d'activité</li> <li>Dates : 17/09/2009 	 au 24/09/2009 	 Afficher l'activité</li> </ul>                                        |  |  |
| Activité Web (0) Autre activité Internet (0) Activité de l'ordinateur (0)                                                                                                    |  |  |
| Ordinateur : Tous  Compte Windows : Tous  N'afficher que les blocages Afficher                                                                                                    |  |  |
| Adresse Web 🔺 Action effectuée                                                                                                    |  |  |
| Enregistrer Annuler                                                                                                    |  |  |

#### Gestion des contacts

Un compte Windows Live permet de discuter en ligne avec des amis (Messenger, plus couramment appelé MSN), échanger des emails via Hotmail, ou des messages sur les espaces persos Live Spaces. Si votre enfant en possède un vous avez la possibilité de rentrer son identifiant Windows Live pour surveiller ses listes de contacts. Le but est d'éviter qu'un inconnu s'invite dans ses conversations.

Cette fonction ne protégera que ses contacts Windows Live, il est tout de même important de lui apprendre à n'accepter de discuter qu'avec des personnes qu'il ne connait dans la vie réelle tant qu'il n'est pas en âge de juger par lui même du bien fondé d'une demande de contact (voir dernier paragraphe sur les bonnes pratiques du contrôle parental).

## Gérer les contacts de Liloo

Avec la gestion des contacts, vous pouvez choisir les personnes avec lesquelles votre enfant p messages électroniques sur Windows Live Hotmail, Messenger et Spaces. Pour commencer, a votre enfant.

#### Demandes

Lorsqu'il rencontre une restriction sur un site web ou lors de l'ajout d'un nouveau contact, votre enfant peut vous transmettre sa demande par le biais du logiciel de contrôle. Celle-ci apparaitra dans cette interface dans laquelle vous pourrez approuver ou non sa demande.

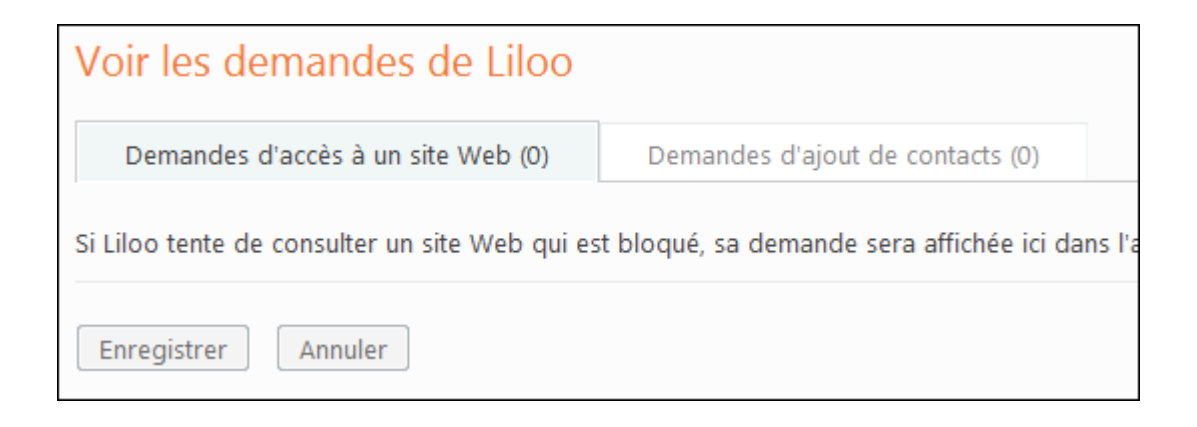

## La bonne pratique du contrôle parental

Les logiciels de contrôle parental tel que celui de Windows 7 ou vista tout comme les logiciels tiers ne sont que des outils qui vont assister les utilisateurs dans la vraie tâche de contrôle parental qui doit être exercée par les parents. En effet, même si ces outils apportent une aide non négligeable, il vaut mieux éviter de trop se reposer dessus pour éviter d'appliquer une restriction insuffisante, démesurée ou inefficace.

### Le contrôle parental logiciel n'est pas infaillible

Le contrôle parental logiciel n'est jamais sûr à 100%. Les enfant d'aujourd'hui sont bien plus à l'aise avec l'outil informatique et peuvent trouver des parades (que nous ne dévoilerons pas ici) pour contourner même le plus efficace des logiciels. Utilisez seulement le logiciel de contrôle comme un complément à votre accompagnement.

#### Trop de contrôle tue le contrôle

Après ses premiers pas sur l'ordinateur et sur internet votre enfant va vite progresser et probablement plus rapidement que ses parents, il faudra donc adapter régulièrement les filtres à ses progrès et à ses connaissances en matière de risque. Des restrictions trop importantes ou non adaptées pourraient le décourager de progresser ou pire l'inciter à contourner le contrôle. De même un contrôle trop strict l'empêchera de prendre lui même conscience des risques et le mettra en danger lorsqu'il se retrouvera seul face à un ordinateur non protégé.

#### Les bonnes idées à appliquer

- Mettez-vous à la place de votre enfant lors de son absence et tentez d'utiliser sa session avec les restrictions que vous avez mis en place. Vous aurez ainsi un meilleur point de vue pour voir si le contrôle n'est pas trop contraignant pour les tâches qu'il peut réaliser à son âge.
- **Discutez avec d'autres parents ou sur <u>les forums</u>**, surtout si vous n'êtes pas très à l'aise avec l'informatique ou internet, afin qu'il ne soit pas trop ou insuffisamment limité dans son utilisation par rapport aux autres jeunes de son âge.
- Passez le plus de temps possible avec lui devant l'ordinateur. Il est important d'accompagner régulièrement son enfant dans la découverte de l'ordinateur et dans ses séances de surf sur internet pour lui montrer des astuces utiles si vous en connaissez ou pointer du doigt les risques potentiels. C'est aussi un moyen de partager un loisir en famille ou de l'aider dans ses recherches pour un devoir.
- **Discutez et décidez ensemble des restrictions** mises en place pour qu'il comprenne pourquoi elles sont nécessaires et qu'il comprenne que le contrôle parental n'est pas une punition mais bien un moyen de le protéger des risques dont il n'a pas forcément conscience.